## **L21: HTK**

Introduction Building an HTK recognizer Data preparation Creating monophone HMMs Creating tied-state triphones Recognizer evaluation Adapting the HMMs

This lecture is based on The HTK Book, v3.4 [Young et al., 2009]

# Introduction

## What is HTK?

- HTK is a toolkit for building Hidden Markov Models
- HTK is primarily designed for building speech recognizers
  - Estimating HMM parameters from a set of training utterances
  - Transcribing unknown utterances

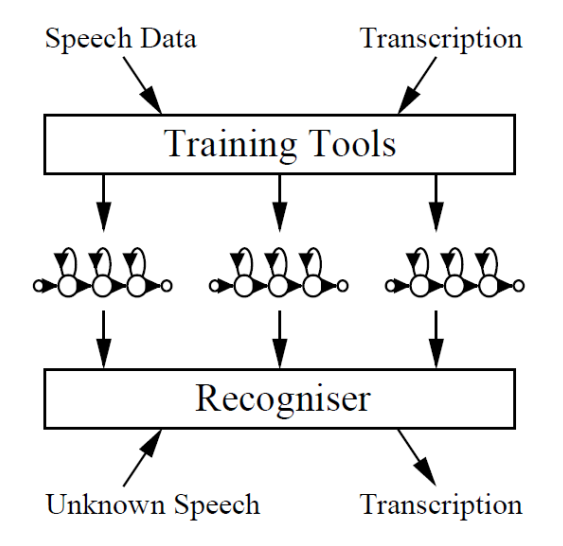

### **Available HTK tools**

- Data preparation tools
  - Convert speech waveforms into parametric format (e.g. MFCC)
  - Convert the associated transcriptions into appropriate format (e.g., phone or word labels)
- Training
  - Define the topology of the HMMs (i.e., prototypes)
  - Initialize models (e.g., bootstrap, flat start)
  - Train models (e.g., parameter tying, Baum-Welch, adaptation)
- Testing
  - Viterbi based recognizer (HVite) can also be used for forced alignment
  - Decoder for large vocabulary speech recognition (HDecode)
- Analysis
  - Evaluate model performance (e.g., WER, ROC, ...)

### **HTK Processing Stages**

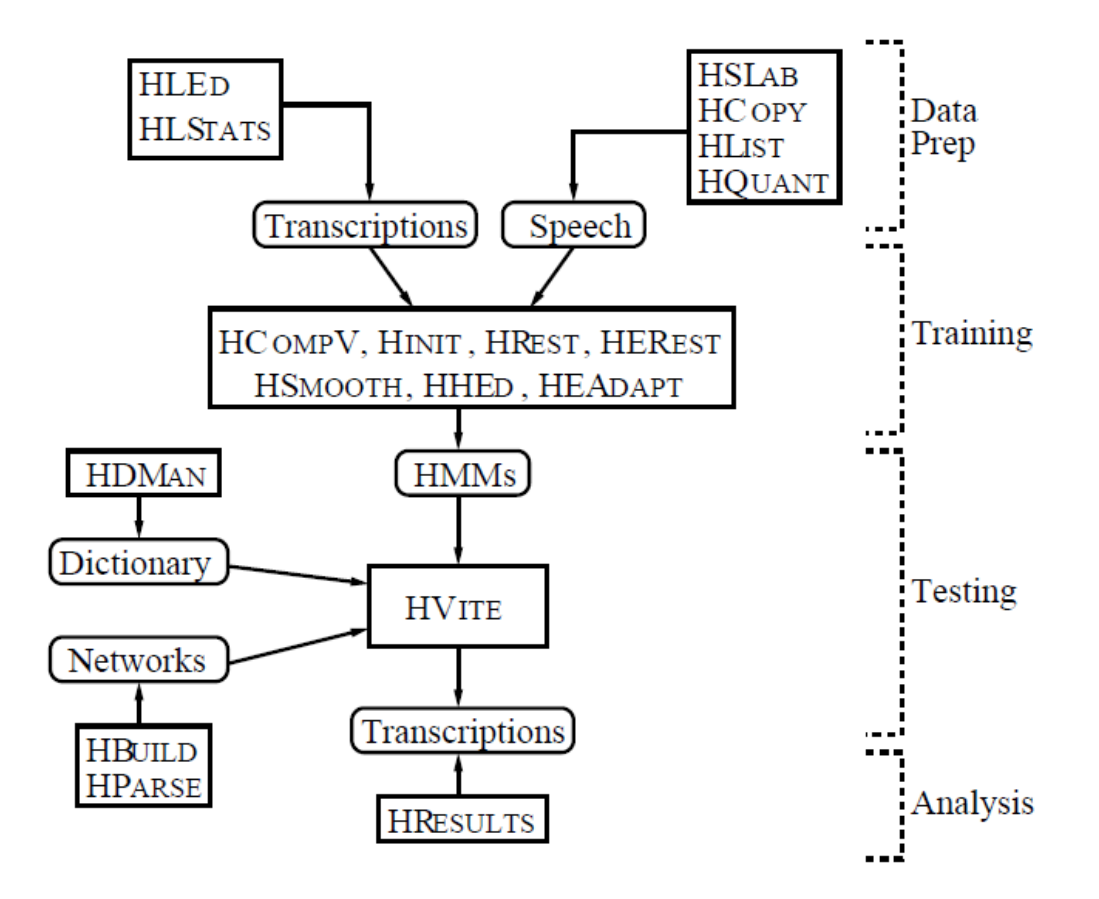

Introduction to Speech Processing | Ricardo Gutierrez-Osuna | CSE@TAMU

### Using HTK

### - HTK consists of a set of tools to be run with a command-line interface

- Each tool contains a set of required arguments and optional arguments
- Optional arguments are always prefixed by a minus sign

• HTK tools can also be controlled by parameters in a configuration file

# **Building an HTK recognizer**

## A tutorial example

- For the remainder of this lecture, we will introduce HTK by constructing a recognizer for a simple voice dialing application
  - Corpus will consist of continuously spoken digits and proper names
  - Though the task is simple, the recognizer will be sub-word-based so it can be easily expanded
  - HMMs will be continuous Gaussian mixture tied-state triphone with clustering performed using phonetic decision trees

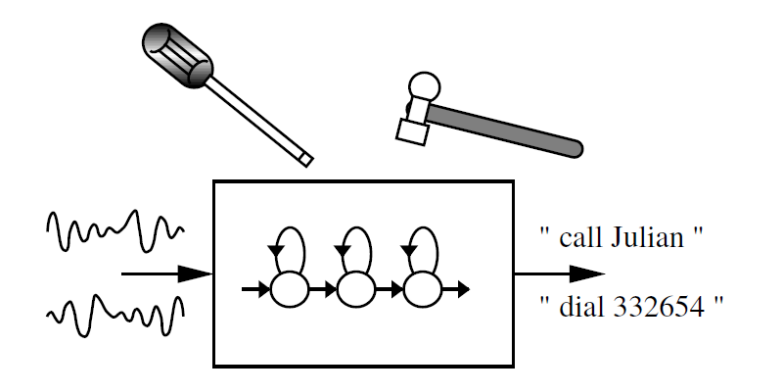

## **Data preparation**

## Step 1 – the Task Grammar

- Application: voice-operated interface for phone dialing
- ASR must handle digit strings and personal names such as
  - "Dial nine zero four one oh nine"
  - "Phone Woodland"
- HTK provides a grammar definition language for simple tasks, consisting of variable definitions and regular expressions
  - Vertical bars denote alternatives
  - Square brackets denote optional items
  - Angle braces denote one or more repetitions

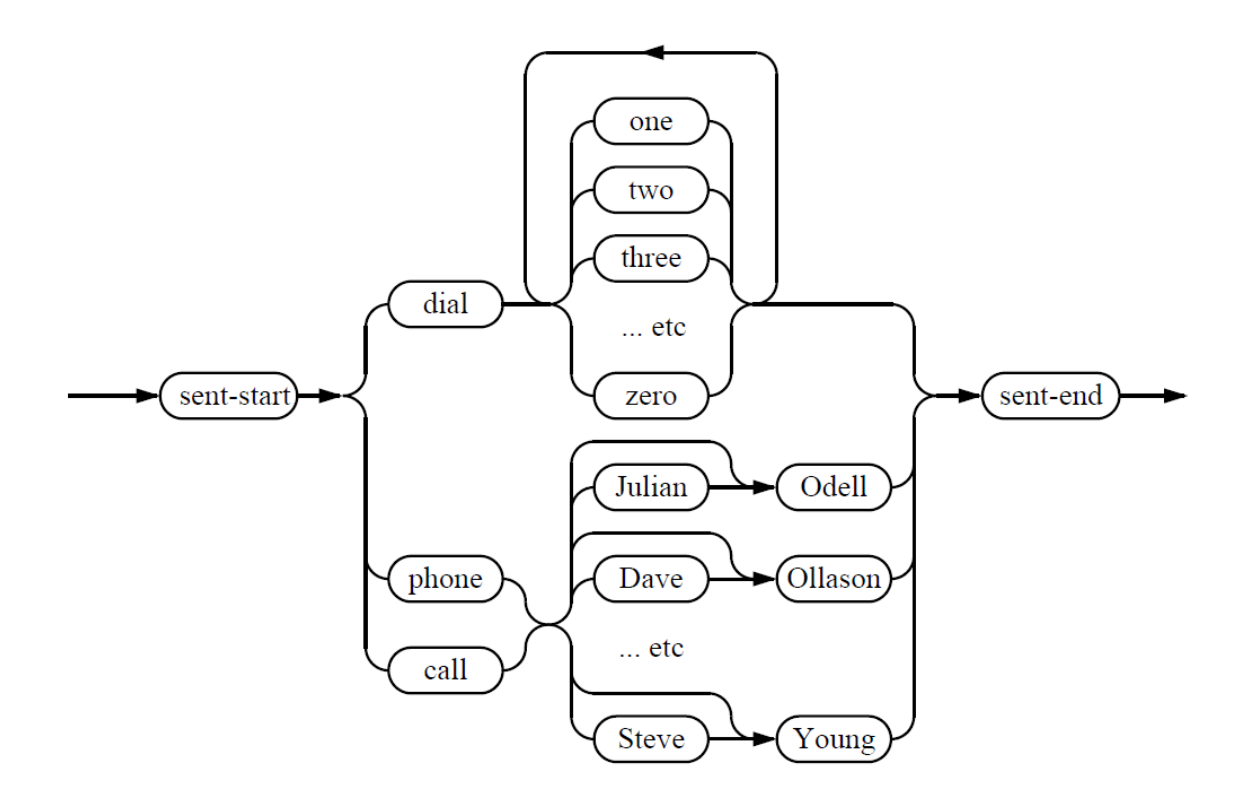

#### gram

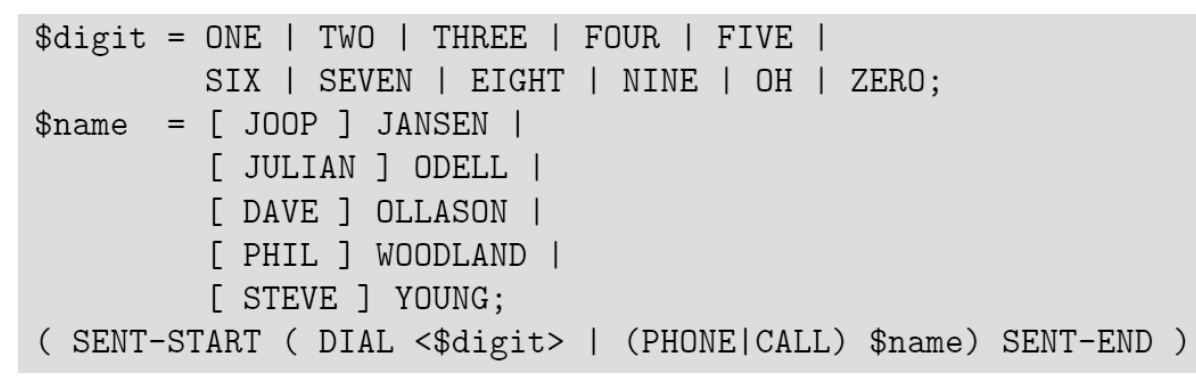

 The HTK recognizer will require a word network, which can be created automatically from the grammar above using the HParse tool

HParse gram wdnet

• where 'gram' contains the above grammar

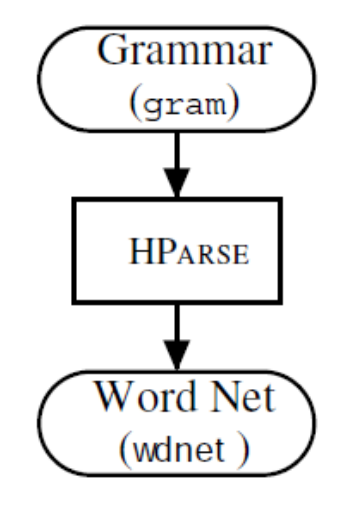

Fig. 3.2 Step 1

### Step 2 – the Dictionary

- Create a sorted list of all required words (file 'wlist')
  - For our grammar, this can be done manually
- Obtain a pronunciation dictionary (file 'beep')
  - Publicly available; see p. 27 for URL
- The HTK tool HDMan will then create a new dictionary by finding pronunciations for each word in 'wlist'

HDMan -m -w wlist -n monophones1 -1 dlog dict beep names

- 'names': phonetic transcription of all proper names in our grammar
- 'global.ded': edit script with additional commands (p. 27)
- 'monophones1': list of phones used (output)
- The general format for each dictionary entry will be
  - WORD [outsym] p1 p2 p3 ....

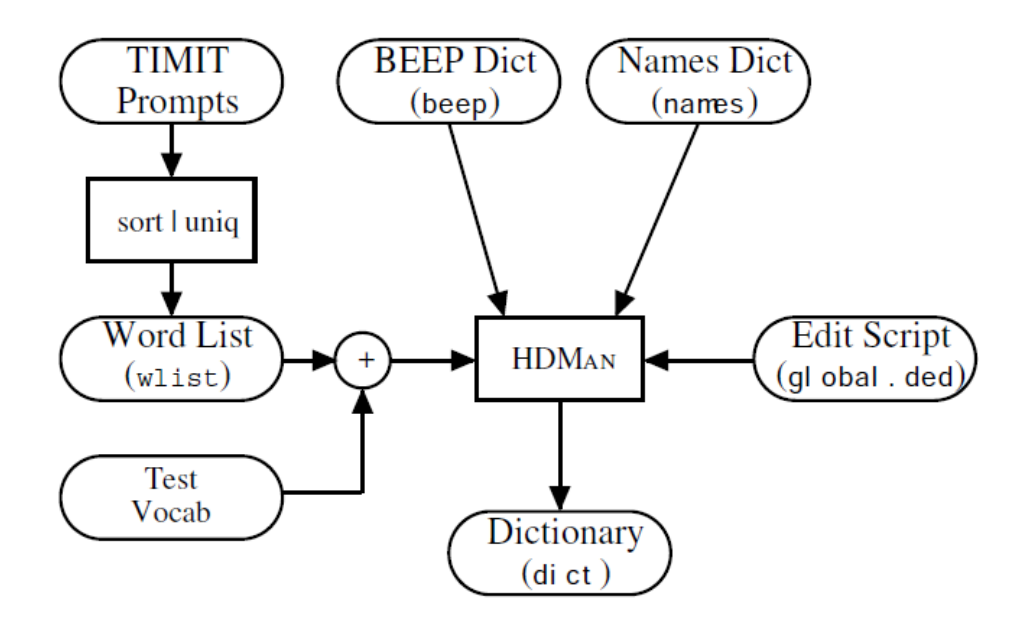

Fig. 3.3 Step 2

### Step 3 – Recording the Data

Generate list of prompts for training and test sentences with HSGen

#### HSGen -1 -n 200 wdnet dict > testprompts

- which will randomly traverse the word network, generate 200 numbered utterances, and pipe them to file 'testprompts'
- Record training and test sentences
  - You can use HTK tool HSLab or other audio recording program

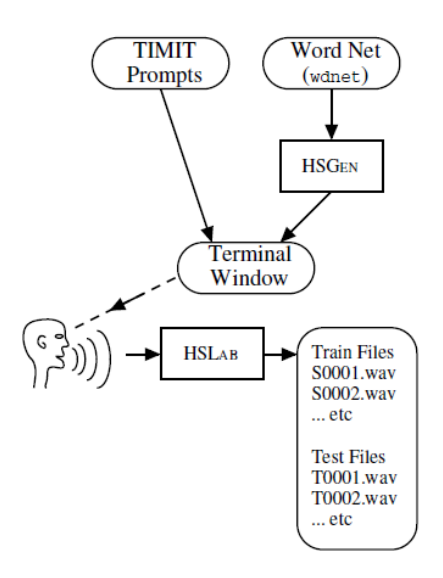

Fig. 3.4 Step 3

### **Step 4 – Creating the Transcription Files**

 The first step is to create an orthographic transcription in HTK label format (MLF), which can be done with Perl script 'prompts2mlf'

prompts2mlf words.mlf trainingprompts

- 'trainingprompts': list of training utterances
- 'words.mlf': orthographic transcription (output)
  - This is an example of a Master Label File (MLF), a single file containing a complete set of transcriptions (HTK allows each individual transcription to be stored in its own file but it is more efficient to use an MLF)
- The second step is to generate phone-level MLFs, using HLEd
  - HLEd -1 '\*' -d dict -i phones0.mlf mkphones0.led words.mlf
  - 'phones0.mlf': phone-level transcription
  - 'mkphones0.led': edit script (see p. 30), which commands HLEd to
    - Replace every word in 'words.mlf' with its pronunciation in 'dict'
    - Insert a silence model at the start and end of every utterance, and
    - Delete all short-pause labels

#### trainingprompts

S0001 ONE VALIDATED ACTS OF SCHOOL DISTRICTS S0002 TWO OTHER CASES ALSO WERE UNDER ADVISEMENT S0003 BOTH FIGURES WOULD GO HIGHER IN LATER YEARS S0004 THIS IS NOT A PROGRAM OF SOCIALIZED MEDICINE etc

#### words.mlf

### phones0.mlf

| #!MLF!#       | #!MLF!#       |
|---------------|---------------|
| "*/S0001.lab" | "*/S0001.lab" |
| ONE           | sil           |
| VALIDATED     | W             |
| ACTS          | ah            |
| OF            | n             |
| SCHOOL        | v             |
| DISTRICTS     | ae            |
|               | 1             |
| "*/S0002.lab" | ih            |
| TWO           | d             |
| OTHER         | etc           |
| CASES         |               |
| ALSO          |               |
| WERE          |               |
| UNDER         |               |
| ADVISEMENT    |               |
|               |               |

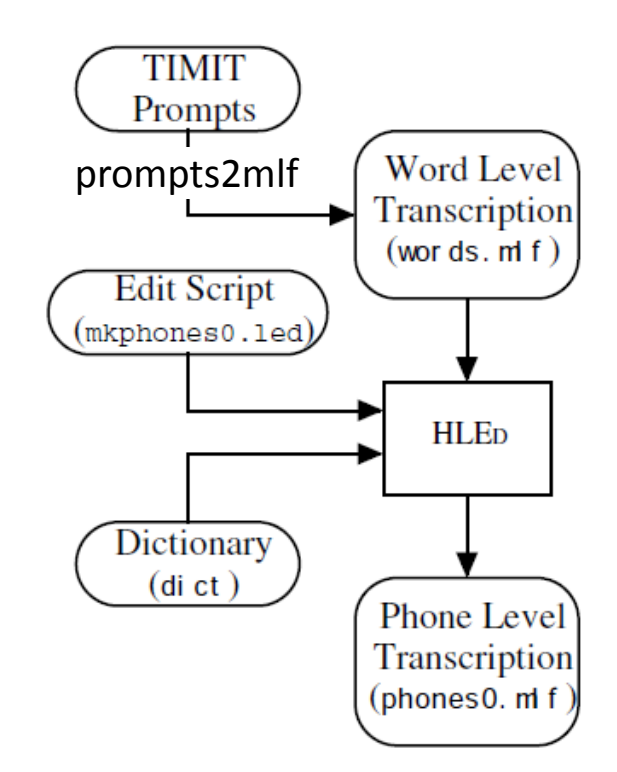

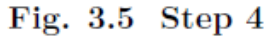

### Step 5 – Coding the data

- The final stage of data preparation is to parameterize the speech into sequence of feature vectors
  - HTK supports both FFT-based and LPC-based analysis
  - Here we will use MFCCs
- Coding is performed with the HTK tool HCopy

HCopy -T 1 -C config -S codetr.scp

- 'config': specifies all the conversion parameters
- 'codetr.scp': script file, containing list of source files and their corresponding outputs
- The output is a separate MFCC file (\*.mfc) for each audio file (\*.wav) in the script file 'codetr.scp'

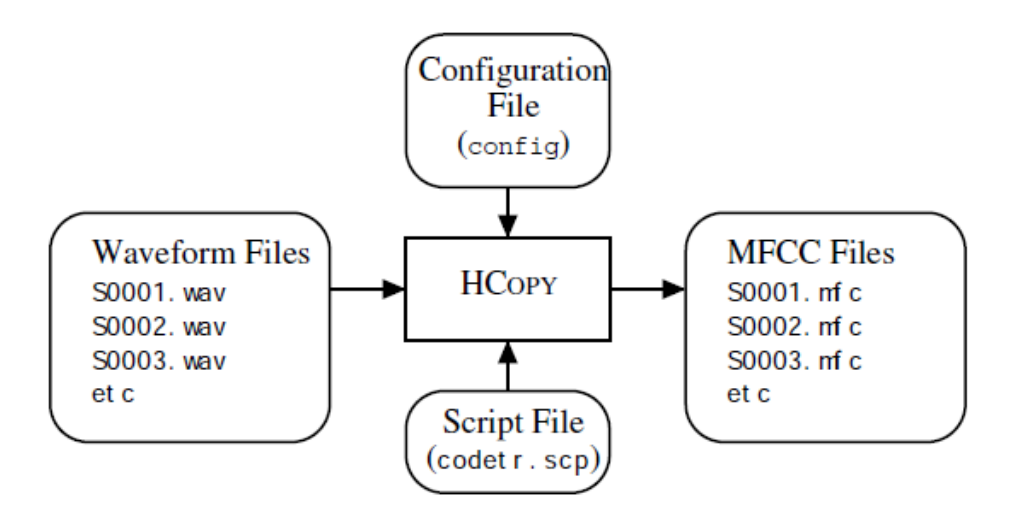

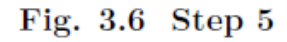

#### config

```
# Coding parameters
TARGETKIND = MFCC_0
TARGETRATE = 100000.0
SAVECOMPRESSED = T
SAVEWITHCRC = T
WINDOWSIZE = 250000.0
USEHAMMING = T
PREEMCOEF = 0.97
NUMCHANS = 26
CEPLIFTER = 22
NUMCEPS = 12
ENORMALISE = F
```

#### codetr.scp

/root/sjy/waves/S0001.wav /root/sjy/train/S0001.mfc /root/sjy/waves/S0002.wav /root/sjy/train/S0002.mfc /root/sjy/waves/S0003.wav /root/sjy/train/S0003.mfc /root/sjy/waves/S0004.wav /root/sjy/train/S0004.mfc

# **Creating monophone HMMs**

### Introduction

 In this step, we create a set of identical monophone HMMs and train them, realign the training utterances, and retrain the HMMs

## **Step 6 – Creating flat-start HMMs**

- Define prototype model containing HMM topology (file 'proto')
  - For phone-based systems, a 3-state left-right with no skips is appropriate
- Compute global mean and variance of data, and initialize HMM proto
   <u>HCompV</u> -C config -f 0.01 -m -S train.scp -M hmm0 proto
  - 'train.scp': script containing the list of all training WAV files
  - 'hmm0': directory where new HMM proto with global mean and variance will be saved
    - HCompV also creates file 'vFloor' containing a variance floor for the HMMs
- Manually generate two files and save them on 'hmm0'
  - 'macro': contains global-options macro and the variance floor macro generated earlier (see p. 34)
  - 'hmmdefs': contains a copy of 'proto' for each phoneme, including 'sil'

#### 13 MFCC + $\Delta$ + $\Delta^2$

#### proto

~o <VecSize> 39 <MFCC\_0\_D\_A> ~h "proto" <BeginHMM> <NumStates> 5 <State> 2 <Mean> 39 0.0 0.0 0.0 ... <Variance> 39 1.0 1.0 1.0 ... <State> 3 <Mean> 39 0.0 0.0 0.0 ... <Variance> 39 1.0 1.0 1.0 ... <State> 4 <Mean> 39 0.0 0.0 0.0 ... <Variance> 39 1.0 1.0 1.0 ... <TransP> 5 0.0 1.0 0.0 0.0 0.0 0.0 0.6 0.4 0.0 0.0 0.0 0.0 0.6 0.4 0.0 0.0 0.0 0.0 0.7 0.3 0.0 0.0 0.0 0.0 0.0 <EndHMM>

#### macros

~0 <VecSize> 39 <MFCC\_0\_D\_A> ~v "varFloor1" <Variance> 39 0.0012 0.0003 ...

#### hmmdefs

~h "aa" <BeginHMM> ... <EndHMM> ~h "eh" <BeginHMM> ... <EndHMM> ... etc — Re-estimate flat-start monophone HMMs in directory 'hmm0' <u>HERest</u> -C config -I phones0.mlf -t 250.0 150.0 1000.0 -S train.scp -H hmm0/macros -H hmm0/hmmdefs -M hmm1 monophones0

- 'monophones0': same as 'monophones1' without short-pause (sp)
- Results will be saved in new directory 'hmm1'
- Repeat HERest twice more, generating directories 'hmm2' and 'hmm3'

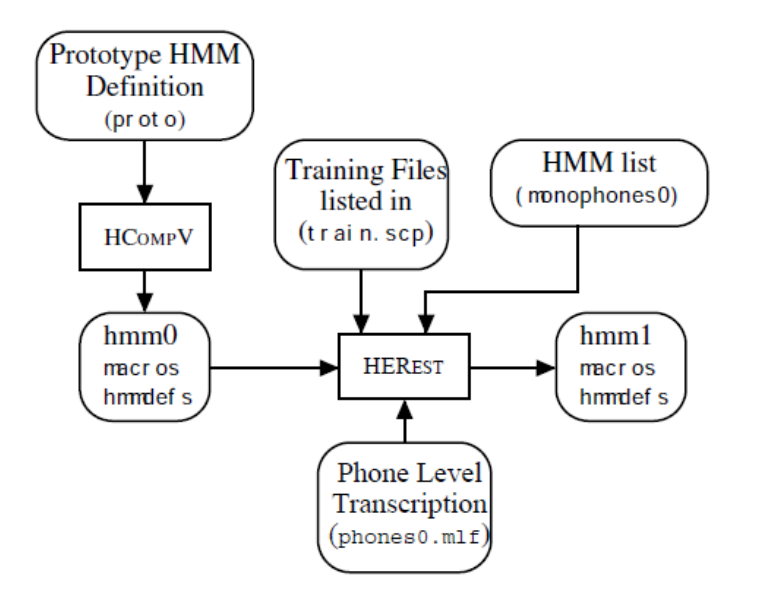

Fig. 3.8 Step 6

### **Step 7 – Fixing the Silence Models**

- In this step, we make the models more robust by
  - Adding transitions to/from states 2 and 4 in the silence model,
  - Creating a 1-state short pause (sp) model tied to the center state of 'sil'

### This is done in two steps

- Manually edit 'hmm3/hmmdefs' to add a new (sp) model, and save it in a new directory 'hmm4' (see p. 35)
- Run tool HHEd to add extra transitions and tie the (sp) model

<u>HHEd</u> -H hmm4/macros -H hmm4/hmmdefs -M hmm5 sil.hed monophones1

- 'sil.hed': script containing code to add transitions and tie states
- Repeat HERest twice more, generating directories 'hmm6' and 'hmm7'

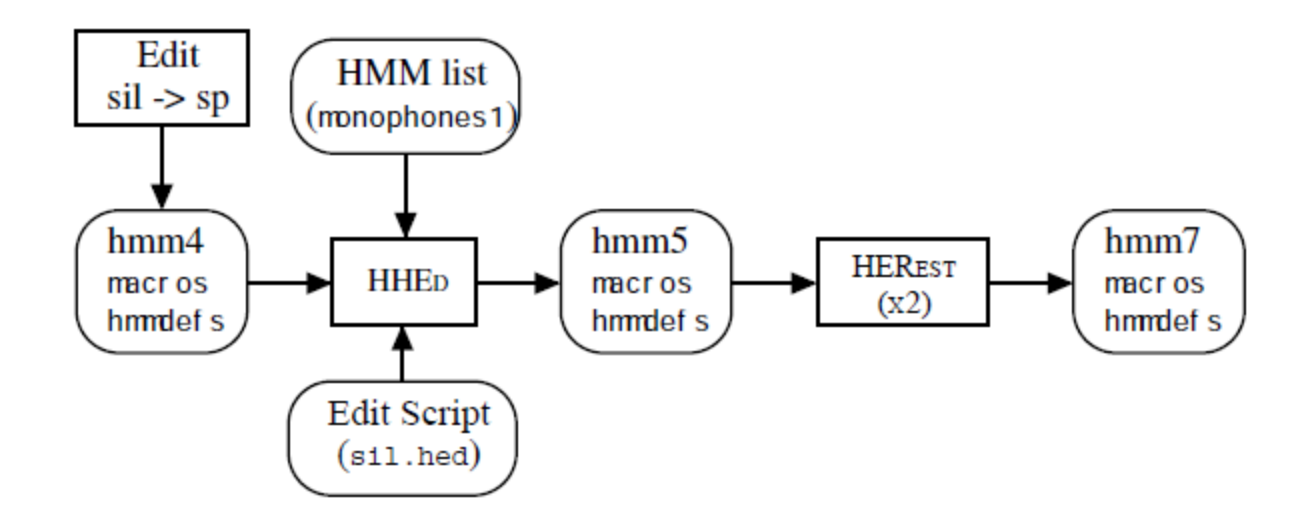

Fig. 3.10 Step 7

### **Step 8 – Realigning the Training Data**

Realign training data and create new transcriptions

```
HVite -l '*' -o SWT -b silence -C config -a -H hmm7/macros -H
hmm7/hmmdefs -i aligned.mlf -m -t 250.0 -y lab -I words.mlf -S
train.scp dict monophones1
```

- 'aligned.mlf': will contain the realigned utterances, in this case considering the best fit of all possible pronunciations in the dictionary
- Before doing this, we will need to manually insert an entry 'silence sil' at the end of the dictionary file 'dict'
- Repeat HERest twice more, generating directories 'hmm8' and 'hmm9'

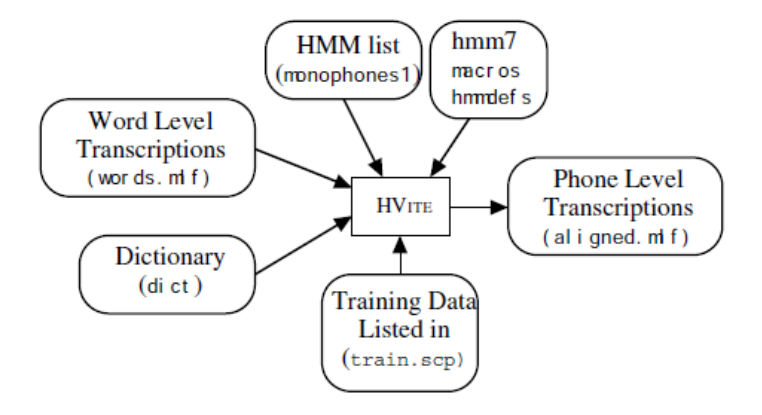

Fig. 3.11 Step 8

# **Creating Tied-State Triphones**

### Introduction

- The last step of model building is to transform the monophone HMMs into context-dependent triphone HMMs, which is done in two steps
  - First, convert monophone transcriptions into triphone transcriptions, create a new set of triphones (by copying monophones), and reestimating
  - Second, tie similar acoustic states (to ensure robust estimation)

## **Step 9 – Making Triphones from Monophones**

- Generate triphones transcriptions for training data
- HLEd -n triphones1 -l '\*' -i wintri.mlf mktri.led aligned.mlf
  - 'mktri.led': edit script explaining how to handle pauses (p. 38)
  - 'wintri.mlf': word-internal triphone transcriptions (output)
  - 'triphones1': list of triphones (output)

— Generate context-dependent triphones by cloning monophones
<u>HHEd</u> -B -H hmm9/macros -H hmm9/hmmdefs -M hmm10 mktri.hed
monophones1

- 'mktri.hed': edit script describing the procedure for HHEd (p. 39)
- Reestimate (twice) the triphone set with HERest

```
HERest -B -C config -I wintri.mlf -t 250.0 150.0 1000.0 -s
stats -S train.scp -H hmm11/macros -H hmm11/hmmdefs -M hmm12
triphones1
```

 'stats': state occupation statistics (output), to be used during the stateclustering process (step 10)

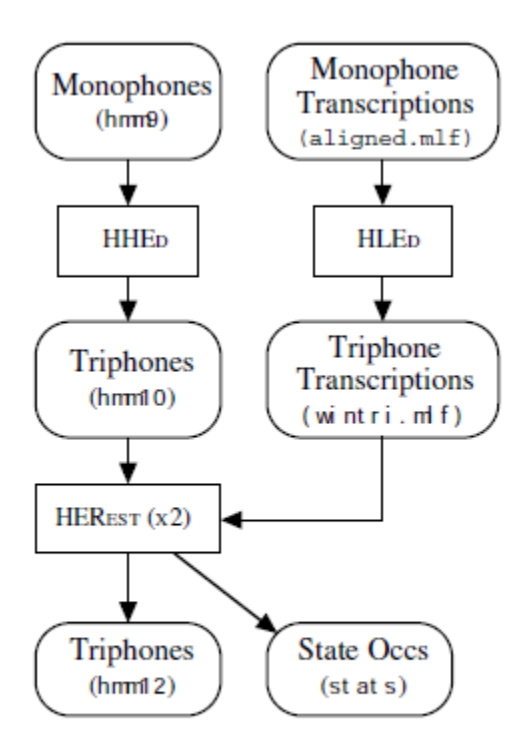

Fig. 3.13 Step 9

### **Step 10 – Making Tied-State Triphones**

- The last step in model building is to tie states within triphone sets in order to share data and make robust parameter estimates
- Here we use a method based on decision trees, which is based on asking questions about the left and right context of each triphone
   <u>HHEd</u> -B -H hmm12/macros -H hmm12/hmmdefs -M hmm13 tree.hed triphones1 > log
  - 'tree.hed': edit script describing which context to examine and what results to save in output files (p. 41)

 Prior to executing HHEd, we will need to generate a list of all possible triphones on the entire dictionary, not just those on the training set (this is needed for recognition purposes)

HDMan -b sp -n fulllist -g global.ded -l flog beep-tri beep

- 'global.ded': global command TC (p. 42)
- 'fullist': full list of all triphones (output)
- 'beep-tri': triphone transcription of all words in grammar (output)
- 'tiedlist': list of all tied states (output)
- 'trees': list of all trees (output)
- Repeat HERest twice more, generating directories 'hmm14' and 'hmm15'

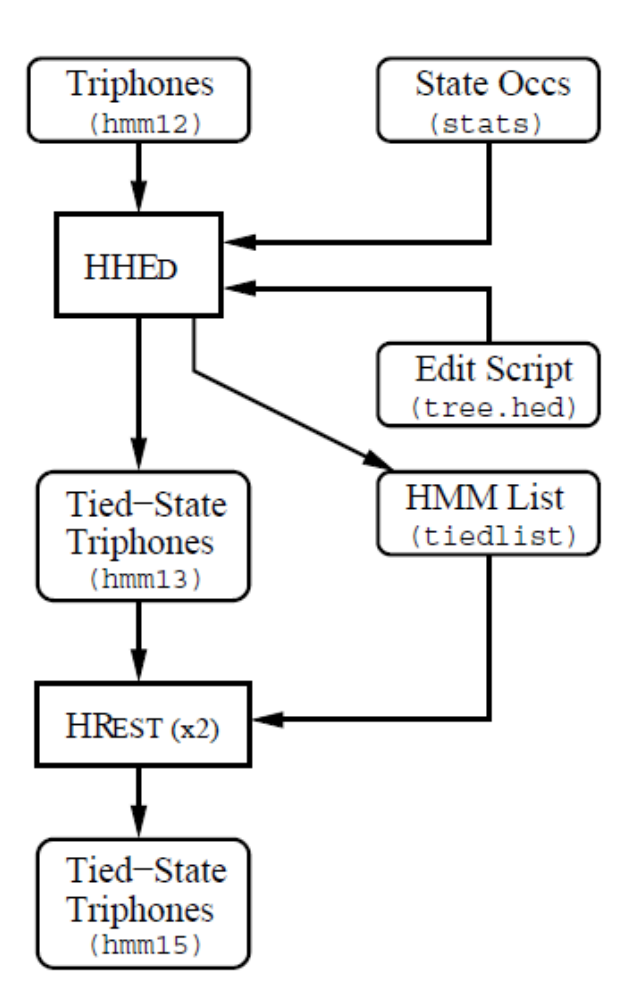

Fig. 3.14 Step 10

## **Recognizer evaluation**

### Step 11 – Recognizing the Test Data

- First, run the recognizer on test data

HVite -C config -H hmm15/macros -H hmm15/hmmdefs -S test.scp -

- 1 '\*' -i recout.mlf -w wdnet -p 0.0 -s 5.0 dict tiedlist
  - 'config': configuration file to allow word-internal expansion (p. 43)
  - 'test.scp': list of test files (MFC)
  - 'recout.mlf': transcription output
- Finally, compare recognizer output against ground truth

#### HResults -I testref.mlf tiedlist recout.mlf

• 'testref.mlf': word-level transcription for each test file (ground truth)

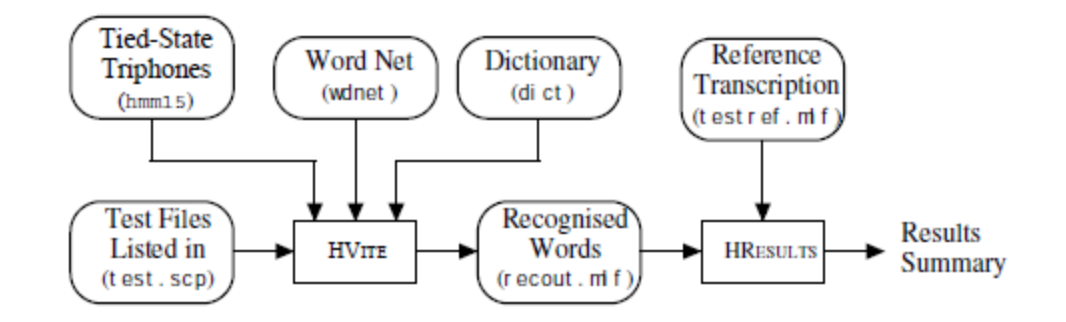

Fig. 3.15 Step 11